# BAB PROJECT

## A. MENU PROJECT

Database project ini menjadi elemen utama , Karena di dalam project akan dikelola hal-hal penting seperti budget, commited budget, actual cost, payment sampai submit invoice ke client. Semua hal tersebut menggunakan internal code project sebagai kunci utama.

**Project** adalah suatu usaha atau kegiatan yang direncanakan dan memiliki jangka waktu tertentu dengan tujuan mencapai hasil yang spesifik. Dalam aplikasi cost control, project merujuk pada suatu proyek yang sedang atau akan dilaksanakan, di mana biaya-biaya akan dikelola dan dipantau. Setiap project biasanya memiliki tujuan, lingkup pekerjaan, jadwal, dan anggaran yang telah ditetapkan.

| No | Langkah-Langkah                                                                                                    | Gambar                                                                                                    |
|----|----------------------------------------------------------------------------------------------------|----------------------------------------------------------------------------------------------------|
| 1  | MasterData > Project                                                                                                    | MASTER DATA         Project         Customer         WBS (Work Breakdown Structur         Cost Breakdown Structure (1)         Cost Breakdown Structure (2)         Cost Breakdown Structure (3) |
| 2  | Tampilan menu Project > Overview                                                                                                    |                                                                                                    |
|    | Overview         Project Data           Drag a column header and drop it here to group by that column           Project Id         7           Code and Description         7           Project type ID         7           Project Id         7           Code and Description         7           Project type ID         7           Project Id         7           Code and Description         7           Project type ID         7           Project Id         8           R-0012, JASA MAINTENANI         SERVICE           2         R-0010, RENTAL ALAT BERA           4         1       | Filter: PROJECT ALL Save Layout Pe Name                                                                                                    |
| 3  | Tampilan menu Project > Project Data                                                                                                    |                                                                                                    |
|    | Project X       Overview     Poject Data       Project Type ID:     SERVICE       Project Type ID:     SERVICE       Project Type ID:     SERVICE       Project Type ID:     SERVICE       Description:     R-0012: JASA MAINTENANCE PIPA.       Customer:     Indofcod Suizes: Makmur Tbic, PT       Date End:     30-Sep-2025       Date End:     30-Sep-2025       Bate:     NEW       Statu:     NEW       VAT In:     Budy       Vation:     Mone:       Statu:     NEW       Vation:     Mone:       Statu:     NEW       Vation:     Mone:       Octated By:     mamin       Otto:     Otto: |                                                                                                    |

### **B. CARA INPUT PROJECT**

| 1 | Klik pada tab <b>Project Data</b> lalu pilih<br>icon Add.                                                                                                    | Overview                                                                                                    | Project Data                                                                                |   |
|---|----------------------------------------------------------------------------------------------------|----------------------------------------------------------------------------------------------------|---------------------------------------------------------------------------------------------|---|
|   |                                                                                                    | $\bigcirc \bigcirc \bigcirc \bigcirc \bigcirc \bigcirc \bigcirc \bigcirc \bigcirc \bigcirc \bigcirc \bigcirc \bigcirc \bigcirc \bigcirc \bigcirc \bigcirc \bigcirc \bigcirc $ | ) 🔁 🖸 💼                                                                                     |   |
| 2 | a. Setelah icon Add di klik maka semua<br>tombol icon menjadi tidak aktif.<br>b. Muncul tombol ok dan cancel di<br>bagian bawah                                                                                                    | Overview       Project Da         Project ID:       0         Project Type ID:                                                                                                | a<br>a<br>a<br>a<br>a<br>a<br>a<br>a<br>a<br>a<br>a<br>a<br>a<br>a<br>a<br>a<br>a<br>a<br>a |   |
| 3 | Pada bagian textbox project id tidak<br>perlu diisi karena akan terisi secara<br>otomatis oleh sistem                                                                                                    | Project ID: 0                                                                                                    |                                                                                             |   |
| 4 | <ul> <li>Project type adalah jenis project untuk<br/>keperluan pengelompokkan project.</li> <li>Cara pengisiannya dengan memilih<br/>data yang sudah disediakan di dalam<br/>dropdown table.</li> <li>a. Klik dropdown di ujung textbox<br/>untuk membuka table project.</li> <li>b. Project name akan terisi otomatis<br/>oleh sistem setelah pemilihan project<br/>type.</li> </ul> | Project Type ID:<br>Project Name:                                                                                                    |                                                                                             | b |

|                                                                                                    | AND  Clear AND AND AND AND AND AND AND AND AND AND                                                                                                    | ILIKE     ILIKE     I      | Saat kita membuka dropdown seperti<br>gambar 3.a di atas, maka muncullah<br>drop down table berisi data Project<br>type.<br>Pilih tipe project yang sesuai dengan<br>cara doble klik.<br>Maka project nama akan terisi sesuai<br>dengan tipe project yang sudah kita<br>pilih.                                                                                                    | 5 |
|----------------------------------------------------------------------------------------------------|----------------------------------------------------------------------------------------------------|----------------------------------------------------------------------------------------------------|----------------------------------------------------------------------------------------------------|---|
| V                                                                                                    |                                                                                                    |                                                                                                    | Data berikutnya yang harus diisi<br>adalah Description. Ini merupakan<br>uraian tentang project. Data ini sangat<br>penting karena akan tampil di semua<br>menu lain, misalnya pada saat kita<br>membuat Work Breakdown Structure<br>(WBS) maka kita akan memilih project<br>yang sesuai berdasarkan uraian dalam<br>data description ini.<br>"Description" juga bisa diisi kode<br>internal project sehingga akan<br>mempermudah user dalam mencari<br>data project.<br>Contoh pengisian : "R-0030. INSTALASI<br>LISTRIK PABRIK AREA V" | 6 |
|                                                                                                    |                                                                                                    |                                                                                                    | Untuk menginput data customer klik<br>dropdown pada ujung textbox<br>customer, maka akan muncul table<br>dropdown.                                                                                                    | 7 |
| City     Image: City       Jakarta       Jakarta       Jakarta       Jakarta       Jakarta       Jakarta       Jakarta       Jakarta       Jakarta       Jakarta       Jakarta       Jakarta       Jakarta       Jakarta       Jakarta       Jakarta       Jakarta       Bandung | AND Clear<br>AND Clear<br>AND AND AND AND AND AND AND AND AND AND                                                                                                    | e • ILIKE • ILIKE • IL | Saat membuka table dropdown maka<br>akan muncul table data customer.<br>Selanjutnya pilih nama customer lalu<br>klik dua kali pada data tersebut                                                                                                    | 8 |
|                                                                                                    | JL Let. Jend. Soepeno No. 4<br>JI. Veteran No. 9<br>JI. Cikini Raya No. 2<br>JIn. Otista Baru, Kalimantan No 13<br>JI. Raya Jombang No. 5<br>JI. Bintaro Jaya Sektor 7 No. 3<br>JIn. Diponogoro, Bandung Kota no 31<br>JI. Jend. Sudirman Kav. 76-78 | Kalbe Farma Tbk, PT<br>Kimia Farma Tbk, PT<br>Perusahaan Gas Negara Tbk, PT<br>PLN Indonesia<br>Semen Indonesia Tbk, PT<br>Sinar Mas Agro Resources and Technology Tbk, PT<br>Telkom Indonesia<br>Unitever Indonesia Tbk, PT                                                                                                    |                                                                                                    |   |

| 9  | Selain menggunakan table dropdown,<br>pengguna bisa mengunakan cara lain<br>dengan memasukan kata kunci pada<br>bagian textbox, seperti pada gambar,<br>ketik nama customer maka table<br>customer akan muncul di bagian<br>kanan secara otomatis.<br>Jika ternyata customer belum ada<br>sebelumnya. Nama customer tersebut<br>belum terdaftar atau tidak ada di<br>dalam database, klik link dibawah ini<br>untuk panduan membuka tampilan<br>pengisian customer data | Overview       Project Das         Project ID       Project ID         Project ID       Project ID         Project ID       Project ID         Project ID       Project ID         Project ID       Project ID         Project ID       Project ID         Project ID       Project ID         Project ID       Project ID         Project ID       Project ID         Description:       In Halm prodems kourma, Jakarts u         Date Enti 17: Dec: 2024       Project ID         Location:       Contract person         -Marre:       Core         -fmail:       Core |
|----|----------------------------------------------------------------------------------------------------|----------------------------------------------------------------------------------------------------|
| 10 | a. Date start adalah tanggal. bulan dan                                                                                                    |                                                                                                    |
|    | tahun project di mulai, cara input bisa                                                                                                    | Date Start: 16-Dec-2024 [1]                                                                                                    |
|    | awal lalu isi bulan, 3 hurup depan                                                                                                    | Date End: 16-Dec-2024                                                                                                    |
|    | pada bulan menggunakan bahasa                                                                                                    |                                                                                                    |
|    | enter atau klik icon kalender pada                                                                                                    |                                                                                                    |
|    | ujung textbox                                                                                                    |                                                                                                    |
|    | b. Date end adalah tanggal, bulan dan<br>tahun project berakhir, cara input bisa                                                                                                    |                                                                                                    |
|    | secara manual dengan ketik tanggal di                                                                                                    |                                                                                                    |
|    | awal lalu isi bulan, 3 hurup depan<br>pada bulan menggunakan bahasa                                                                                                    |                                                                                                    |
|    | Inggris setelah itu ketik tahun                                                                                                    |                                                                                                    |
|    | kemudian enter atau klik icon<br>kalender pada ujung textbox                                                                                                    |                                                                                                    |
| 11 | Satalah isan data di klik akan munauk                                                                                                    | Date Start: 17-Dec-2024                                                                                                    |
|    | table date/kalender di bawah textbox                                                                                                    | 17-Dec-2024     17-Dec-2024     1     1     December - 2024     1                                                                                                    |
|    | seperti tampilan di samping.                                                                                                    | S M T W T F S                                                                                                    |
|    | Begitupun pada textbox date end, cara                                                                                                    | 49         1         2         3         4         5         6         7           50         8         9         10         11         12         13         14                                                                                                    |
|    | input data tanggal, bulan dan tahun                                                                                                    | 51 15 16 17 18 19 20 21                                                                                                    |
|    | sama persis seperti date start atau<br>gambar di samping                                                                                                    | 32     22     23     24     25     20     27     28       1     29     30     31     1     2     3     4                                                                                                    |
|    |                                                                                                    | 2 5 6 7 8 9 10 11                                                                                                    |
|    |                                                                                                    | Today                                                                                                    |

| 12 | Lalu untuk memilih bulan dan tahun                                     | Date Start:               | 17-1 | Dec- | 2024 | Ĺ   |        |      |    |    |
|----|------------------------------------------------------------------------|---------------------------|------|------|------|-----|--------|------|----|----|
|    | tab bulan dan tahun untuk menggeser                                    |                           |      |      | Dec  | emb | er - 2 | 2024 |    |    |
|    | bulan dan tahun mengikuti bulan dan<br>tahun yang sesuai               |                           | _    | S    | М    | т   | W      | т    | F  | S  |
|    |                                                                        |                           | 49   | 1    | 2    | 3   | 4      | 5    | 6  | 7  |
|    |                                                                        |                           | 50   | 8    | 9    | 10  | 11     | 12   | 13 | 14 |
|    |                                                                        |                           |      |      |      | _   |        |      |    |    |
|    |                                                                        |                           |      |      |      |     |        |      |    |    |
| 13 | Isi textbox ini dengan lokasi yang tepat                               | Location:                 |      |      |      |     |        |      |    |    |
|    | dari mana atau akan digunakan.<br>Contoh: Nama kota, cabang            |                           |      |      |      |     |        |      |    |    |
|    | perusahaan, proyek, atau departemen                                    |                           |      |      |      |     |        |      |    |    |
|    | konsisten agar memudahkan dalam                                        |                           |      |      |      |     |        |      |    |    |
|    | pencarian dan saat pelaporan.                                          |                           |      |      |      |     |        |      |    |    |
| 14 | Dengan mengisi data kontak yang                                        | Contact person:<br>-Name: |      |      |      |     |        |      |    | a  |
|    | dan update mengenai status secara                                      | -Email:                   |      |      |      |     |        |      |    | b  |
|    | berkala. Ini akan membantu<br>mendapatkan informasi dengan lebih       | -Phone:                   |      | -    |      |     |        |      |    | 1  |
|    | efisien.                                                               |                           |      |      |      |     |        |      |    |    |
|    | Isi textbox ini dengan lengkap untuk                                   |                           |      |      |      |     |        |      |    |    |
|    | memudahkan komunikasi.                                                 |                           |      |      |      |     |        |      |    |    |
|    | Cantumkan:                                                             |                           |      |      |      |     |        |      |    |    |
|    | a. nama lengkap,                                                       |                           |      |      |      |     |        |      |    |    |
|    | b. alamat email aktif,                                                 |                           |      |      |      |     |        |      |    |    |
|    | c. nomor ponsel vang dapat dihubungi                                   |                           |      |      |      |     |        |      |    |    |
| 15 | Status adalah merujuk pada kondisi                                     |                           |      |      |      |     |        |      |    |    |
|    | atau tahap saat ini dari suatu proyek,                                 | Status:                   | NE   | M    |      |     |        |      |    |    |
|    | atau aktivitas. Status ini bisa<br>menunjukkan apakah project tersebut |                           | NE   | N    |      |     |        |      |    |    |
|    | baru(new), sedang dalam                                                |                           | INP  | ROG  | RESS |     |        |      |    |    |
|    | proses(inprogress), sudan<br>selesai(finished), atau batal(canceled)   |                           | FIN  | ISHE | D    |     |        |      |    |    |
|    | Untuk cara input klik drondown nada                                    | 11                        | CAI  | NCEL | ED   |     |        |      |    |    |
|    | ujung textbox lalu pilih status pada                                   |                           |      |      |      |     |        |      |    |    |
|    | saat ini                                                               |                           |      |      |      |     |        |      |    |    |
|    |                                                                        |                           |      |      |      |     |        |      |    |    |

| 16 | Masukkan jumlah nilai kontrak yang<br>dikeluarkan dalam mata uang Rupiah.<br>Jika memasukan jumlah nominal<br>misalkan 10.000.000 (sepuluh juta)<br>jangan gunakan titik (.) sebagai<br>pemisah desimal dan koma (,) sebagai<br>pemisah ribuan. Contoh: 10000000<br>lalu pastikan nilai yang dimasukkan<br>sudah bena                                    | Value:                                                                                                    | 0.00         |
|----|----------------------------------------------------------------------------------------------------|----------------------------------------------------------------------------------------------------|--------------|
| 17 | <ul> <li>a. Pastikan Anda memeriksa kolom</li> <li>VAT in Budget. Jika kotak di klik</li> <li>"ceklis" berarti anggaran yang tertera</li> <li>sudah termasuk. Namun jika belum</li> <li>termasuk, cukup dikosongkan saja.</li> <li>b. Kolom Created by cukup dilewati</li> <li>kerena textbox akan diisi oleh sistem</li> <li>secara otomatis</li> </ul> | VAT In Budget:<br>Created By:                                                                                                    | Firman b     |
| 18 | Jika semua data sudah lengkap dan<br>benar maka klik ok, Jika belum maka<br>klik cancel.                                                                                                    | Overview Project ID: Project Type ID: Project Name: Description: Customer: Date Start: Date Start: Date End: Location: Contact person: -Name: -Email: -Phone: Status: Value: VAT In Budget: Contact Person: Value: VAT In Budget: Contact Person: Value: VAT In Budget: Contact Person: Contact Person: Cathered Contact Person: Contact Person: Contact Perso | Project Data |

#### C. CARA EDIT PROJECT

Semua data project bisa diedit. Namun di sini hanya dijelaskan cara mengedit Customer dan Date saja.

| 1 | Edit <b>Project</b> bisa               | Overview Project Data                                                                                                    |   |  |
|---|----------------------------------------|----------------------------------------------------------------------------------------------------|---|--|
|   | melalul <b>Overview</b> atau langsung  |                                                                                                    |   |  |
|   | pada tab <b>Project Data</b> lalu klik |                                                                                                    |   |  |
|   | tombol Edit                            |                                                                                                    |   |  |
| 2 | Bisa juga dengan mengisi nama          | Project 🗙                                                                                                    |   |  |
|   | customer di textbox pencarian,         | garuda Clear 1 record(s)                                                                                                    |   |  |
|   | terletak di paling atas, setelah       |                                                                                                    |   |  |
|   | mengisi nama customer yang akan        | Overview Project Data                                                                                                    |   |  |
|   | diubah atau diedit lalu enter maka     |                                                                                                    |   |  |
|   | akan muncul secara otomatis data di    | Project Type ID: PROJECT BASED                                                                                                    |   |  |
|   | table project sesuai nama customer     | Project Name: PROJECT BASED                                                                                                    |   |  |
|   |                                        | Description: R-0010. INSTALASI LISTRIK AREA V                                                                                                    |   |  |
|   |                                        | Customer: Garuda Indonesia                                                                                                    |   |  |
|   |                                        | Date Start: 03 Sep 2024                                                                                                    |   |  |
|   |                                        | Date End: 10 Dec 2024                                                                                                    |   |  |
|   |                                        | Location: Bandara Halim, Jakarta Contact person:                                                                                                    |   |  |
|   |                                        | -Name: Farid                                                                                                    |   |  |
|   |                                        | -Email: m.farid@gmail.com<br>-Phone: 0812667842990                                                                                                    |   |  |
|   |                                        | Status: NEW                                                                                                    |   |  |
|   |                                        | Value: 30,000,000,000.00                                                                                                    |   |  |
|   |                                        | VAT In Budget:                                                                                                    |   |  |
|   |                                        |                                                                                                    |   |  |
| 3 | Pada textbox customer terdapat         |                                                                                                    |   |  |
|   | table dropdown yang menyimpan          |                                                                                                    |   |  |
|   | database customer.                     | Curtana a la la la la la la la la la la la la                                                                                                    | 1 |  |
|   |                                        | Customer: Garuda Indonesia                                                                                                    | 1 |  |
|   | Untuk mengubah customer dari           |                                                                                                    |   |  |
|   | Garuda Indonesia ke Semen              |                                                                                                    |   |  |
|   | Indonesia bisa menggunakan             |                                                                                                    |   |  |
|   | dropdown untuk membuka table           |                                                                                                    |   |  |
|   | dropdown atau mengetikan kata          |                                                                                                    |   |  |
|   | kunci pada bagian textbox              |                                                                                                    |   |  |
| 4 | Tampilan table dropdown yang berisi    | CodeworkNews a UNIC as AND as Close                                                                                                    |   |  |
|   | database customer.                     | <pre><select field=""> * ILIKE * AND *</select></pre>                                                                                                    |   |  |
|   |                                        | <select field=""> v ILIKE v AND v</select>                                                                                                    |   |  |
|   | Lalu pilih nama konsumen/customer      | Cancel Filter                                                                                                    |   |  |
|   | name yang sesuai pada project lalu     | Drag a column header and drop it here to group by that column                                                                                                    |   |  |
|   | klik dua kali dan jika ingin           | Customer ID T         Customer Name         T         Address         T         City         T           4         Astra International Tok. PT         II. Gava Motor Rava No. 8         Lakarta         Lakarta |   |  |
|   | membatalkan perubahan maka klik        | 14 Garuda Indonesia Jih Halim pradana kusuma, Jakarta utara no. 01 Jakarta                                                                                                    |   |  |
|   | pada tombol cancel.                    | 3         Indotood Sukses Makmur Tbk, P1         JL Jend. Gatot Subroto Kav. 32         Jakarta           8         Kalbe Farma Tbk, PT         JL Let. Jend. Soepeno No. 4         Jakarta                      |   |  |
|   |                                        | 6 Kimia Farma Tbk, PT JI. Veteran No. 9 Jakarta<br>5 Perusahaan Gas Negara Tbk, PT JI. Cikini Raya No. 2 Jakarta                                                                                                 |   |  |
|   | Contoh: Customer name > Semen          | 12 PLN Indonesia JIn. Otista Baru, Kalimantan No 13 Pontianak                                                                                                    |   |  |
|   | Indonesia                              | 9         Sinar Mas Agro Resources and Technology Tbk, PT         JL Rays Jombang Yos, 5         Gressk                                                                                                    |   |  |
|   |                                        | 13         Telkom Indonesia         JIn. Diponogoro, Bandung Kota no 31         Bandung           2         Unilever Indonesia Tök, PT         JI. Jend. Sudirman Kav. 76-78         Jakarta                     |   |  |
|   |                                        |                                                                                                    |   |  |
|   |                                        |                                                                                                    |   |  |

| 5 | Lalu bisa juga seperti gambar di       |                                                                                                    |
|---|----------------------------------------|----------------------------------------------------------------------------------------------------|
|   | samping pada textbox pencarian         | Customer Name * ILIKE * Semen AND * Clear                                                                |
|   | customer, dengan mengetikan kata       | <pre><select field=""> * ILIKE * AND *</select></pre>                                                    |
|   | kunci atau nama customer maka          |                                                                                                    |
|   |                                        | Cancel                                                                                                   |
|   | akan muncul seperti pada gambar.       | Drag a column header and drop it here to group by that column                                            |
|   |                                        | Customer D 1 Customer Value 1 Publics 1 City 1     Semen Indonesia Tbk, PT JJ. Raya Jombang No. 5 Gresik |
|   | Contoh:"Semen" maka hanya akan         |                                                                                                    |
|   | di munculkan Customer yang hanya       |                                                                                                    |
|   | ada kata semen saja.                   |                                                                                                    |
| 6 | Kemudian jika ingin mengubah           |                                                                                                    |
|   | tanggal date start atau date end ada   | Date Start: 03-Sep-2024 a b b                                                                            |
|   | dua cara:                              | Data Endi                                                                                                |
|   |                                        | 10-Dec-2024                                                                                              |
|   | a Manggunakan sara manual              |                                                                                                    |
|   | a. Menggunakan cara manual             |                                                                                                    |
|   | dengan klik textbox lalu ketik tanggal |                                                                                                    |
|   | dan bulan serta tahun                  |                                                                                                    |
|   |                                        |                                                                                                    |
|   | Contoh: 10(spasi)Dec(sepasi)2024       |                                                                                                    |
|   | lalu enter, input bulan harus          |                                                                                                    |
|   | menggunakan huruf, hanya tiga          |                                                                                                    |
|   | huruf awal dan menggunakan             |                                                                                                    |
|   | hahasa inggris                         |                                                                                                    |
|   |                                        |                                                                                                    |
|   | h Mangungkan inan data /kalandar       |                                                                                                    |
|   | b. Mengunakan icon date/kalender       |                                                                                                    |
|   | pilin tanggal dan tanun seperti pada   |                                                                                                    |
|   | cara di <b>B. Input data project</b>   |                                                                                                    |
| 7 |                                        | Overview Project Data                                                                                    |
|   | Jika semua data sudah lengkap dan      |                                                                                                    |
|   | benar maka klik ok, jika belum maka    | Project ID: 12                                                                                           |
|   | klik cancel.                           | Project Type ID: PROJECT BASED                                                                           |
|   |                                        | Project Name: PROJECT BASED                                                                              |
|   |                                        | Description: R-0010. INSTALASI LISTRIK AREA V                                                            |
|   |                                        | · · · · · · · · · · · · · · · · · · ·                                                                    |
|   |                                        | Customer: Semen Indonesia Tbk, PT                                                                        |
|   |                                        | Date Start: 03-Sep-2024 Commit Edit confirmation X                                                       |
|   |                                        | Date End: 10-Dec-2024 的 Do you want to save data?                                                        |
|   |                                        | Location: Bandara Halim, Jake                                                                            |
|   |                                        | -Name: Farm                                                                                              |
|   |                                        | -Email: m.farid@gmail.com                                                                                |
|   |                                        | -Phone: 081266782990                                                                                     |
|   |                                        | Status: NEW -                                                                                            |
|   |                                        | Value: 30,000,000,000                                                                                    |
|   |                                        | VAT In Budget:                                                                                           |
|   |                                        | OK Cancel                                                                                                |
| 1 |                                        |                                                                                                    |

#### A. CARA MENGHAPUS PROJECT

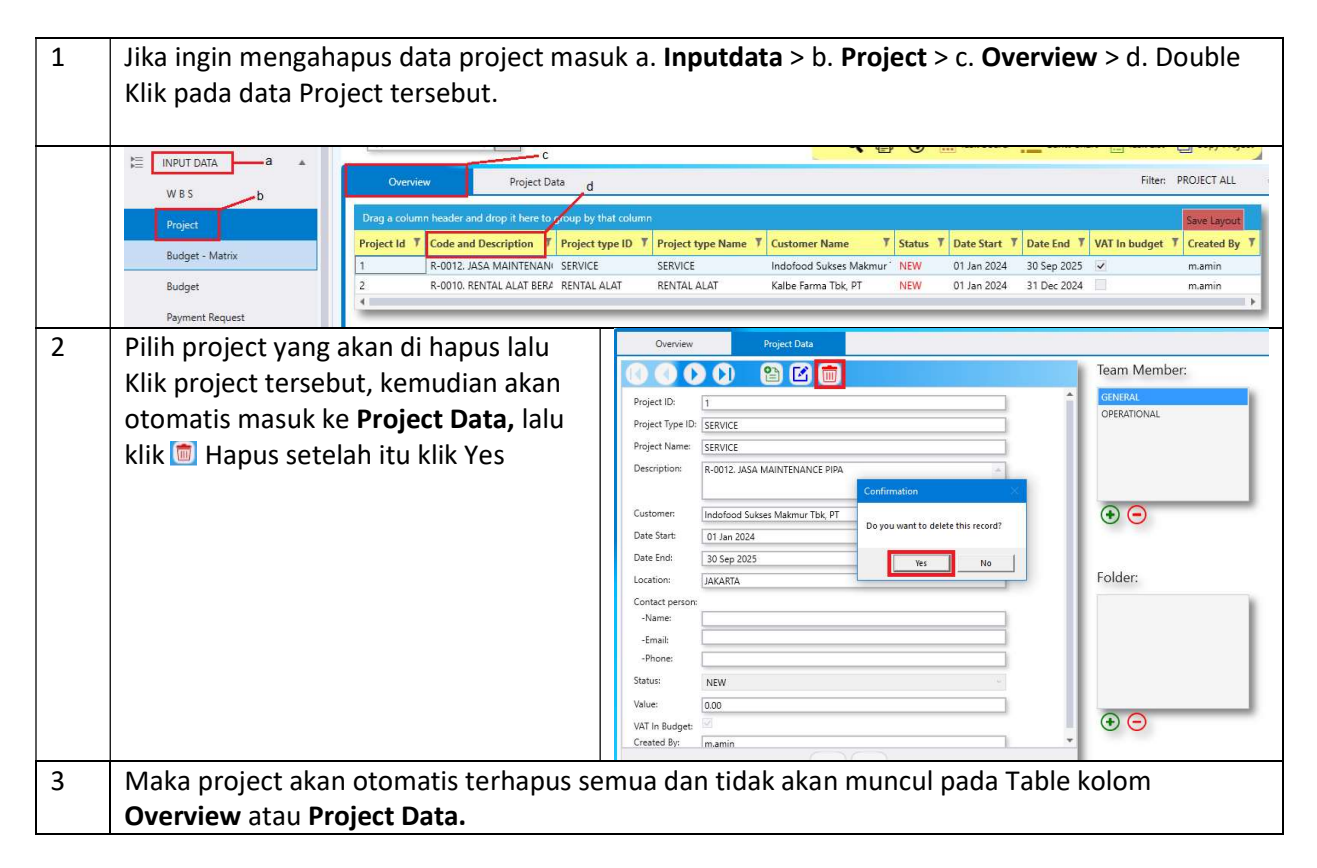